# 2025 – 2026 AISL Company-level New Employee Induction Programme **Completion Guide**

### **Table of Contents**

| ΑΤΑ  | GLANCE: Important Actions                           | 2 |
|------|-----------------------------------------------------|---|
| 1.   | Complete your AISL Academy (AA) account setup       | 2 |
| 2.   | Complete the required safeguarding course(s)        | 2 |
| 3.   | Enrol in the AISL company-level induction programme | 4 |
| 4.   | Complete all the courses in the Induction Programme | 5 |
| 5.   | Technical support                                   | 8 |
| Арре | endix 1: Register for an AISL Academy (AA) account  | 8 |

Last updated: 30 June 2025

# AT A GLANCE: Important Actions

While the following pages provide detailed instructions on how to complete your AISL company-level induction programme, below is a high-level summary of key steps to keep in mind.

- 1. Complete your AISL Academy (AA) account setup
- 2. Complete the required safeguarding course(s)
- **3.** Enrol in the AISL company-level New Employee Induction Programme and complete all the courses in the programme.

# 1. Complete your AISL Academy (AA) account setup

In most cases, AISL Academy would have initiated an account for you on the AA online learning platform, and an email from AA would have been sent to your business and personal email addresses containing your log-in email (your AISL work email) and temporary password. Please follow the instructions in that email to complete your AA account setup.

If you did NOT receive an initial account setup email from AISL Academy, or you would rather create an AA account by yourself, please refer to the instructions in *Appendix 1. Register for an AISL Academy (AA) account* at the end of this document.

### 2. Complete the required safeguarding course(s)

- For all staff, please complete the Safeguarding and Child Protection (Level 1) course.
- If you will be involved in recruitment, please <u>also</u> complete the *Safer Recruitment* course.

To complete the safeguarding course(s), please follow the below instructions:

### 2.1 Find the safeguarding course(s) on the AA platform.

| For mainland China staff:       | For staff outside of mainland China: |
|---------------------------------|--------------------------------------|
| Please go to:                   | Please go to:                        |
| https://aislacademy.com/courses | https://aisl-academy.com/courses     |

On the top right corner of the site, please make sure to sign in first. Then, in the search box, type in the course name, e.g. "Safeguarding and Child Protection (Level 1)" or "Safer Recruitment", and click Search. From the search result list, choose the most current version of the course(s) to take.

(Note: We estimate to receive the 2025 updated Safeguarding courses from Hays around September 2025, and will then make them available on the AA platform ASAP. Therefore, if you only see the 2024 version of these courses at the time of your search, that means the

2025 version is not yet available. Please take the 2024 version anyway to meet compliance requirement.)

#### 2.2 Enrol in the course

On the course page, click Enrol Now.

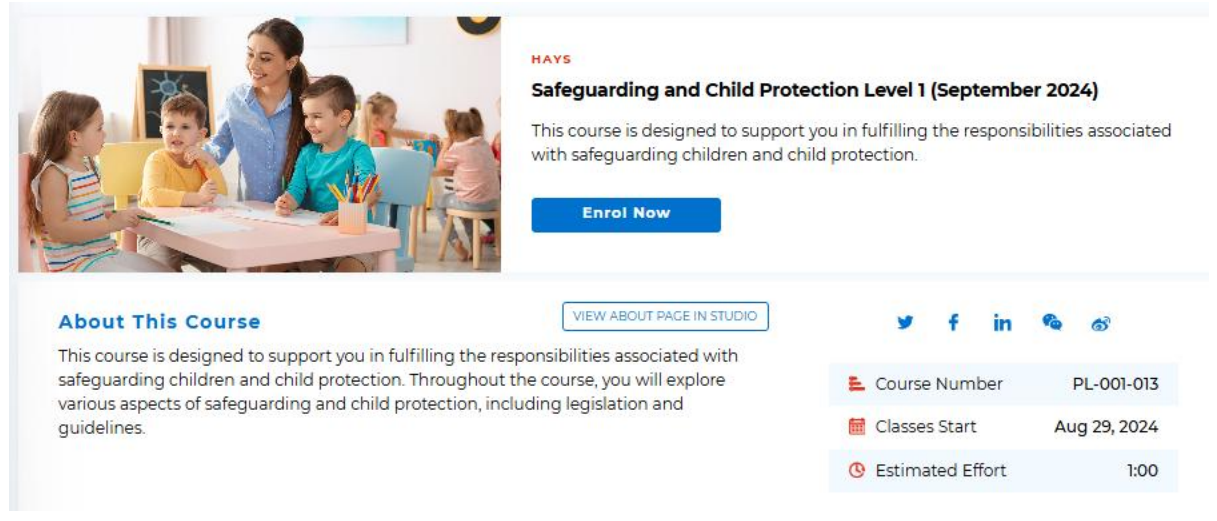

#### 2.3 Start the course

After enrolment, you are taken to the course on your courses dashboard. Click View Content to start the course.

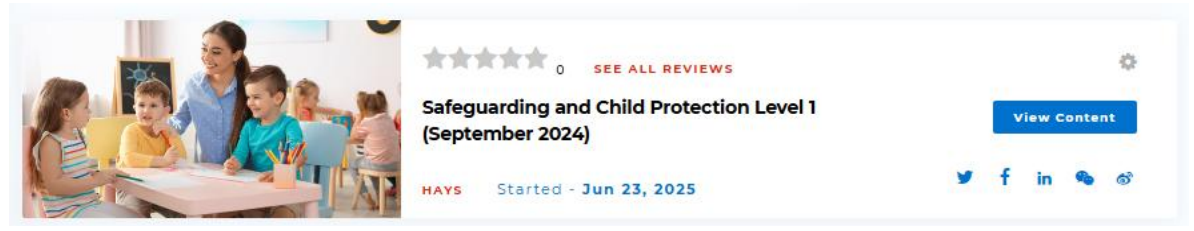

- 2.4 **Complete the course**: Go through all the course content. (*Note: you may occasionally need to wait a moment for the content to fully load.*) At the end of the course, you will be required to complete an assessment.
- 2.5 **Request a certificate of completion:** Once you successfully passed the course's assessment questions, click on the **Progress** button, and next to the message that says "Congratulations, you qualified for a certificate!", click the **Request Certificate** button.

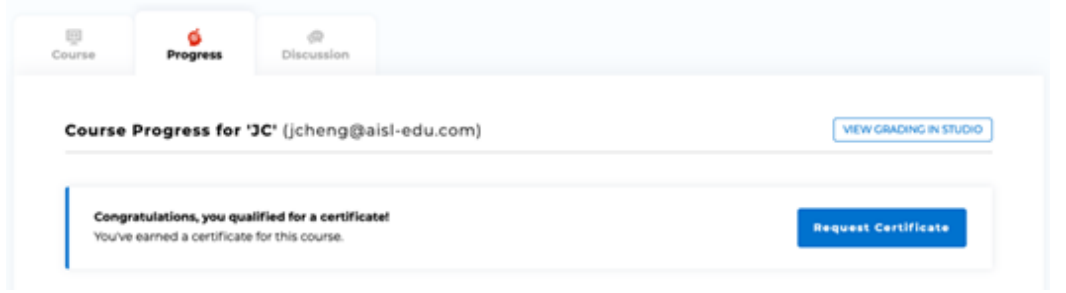

When a certificate is successfully generated, the **Request Certificate** button will change to **View Certificate**. *If required, you can save a copy of this certificate and submit it to your local HR team.* 

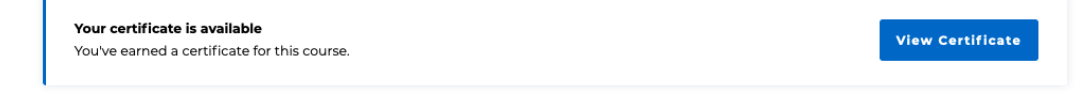

### 3. Enrol in the AISL company-level induction programme

**Read the information on the induction programme overview page** (links below). When ready, click the "Go to the AISL Induction Programme" button on the page to proceed to the induction programme.

| For mainland China staff:          | For staff outside of mainland China:    |
|------------------------------------|-----------------------------------------|
| Please go to:                      | Please go to: <u>https://home.aisl-</u> |
| https://home.aislacademy.com/aisl- | academy.com/aisl-induction-2025-26/     |
| induction-2025-26/                 |                                         |

#### 3.1 On the programme page, click the "Enrol in the programme" button.

**Important:** Please make sure to do this step. Missing this step will result in your programme enrolment and completion not being recorded in the system.

Note: When you have successfully enrolled in the induction programme, the "Enrol in the programme" button changes to "You are enrolled in this programme."

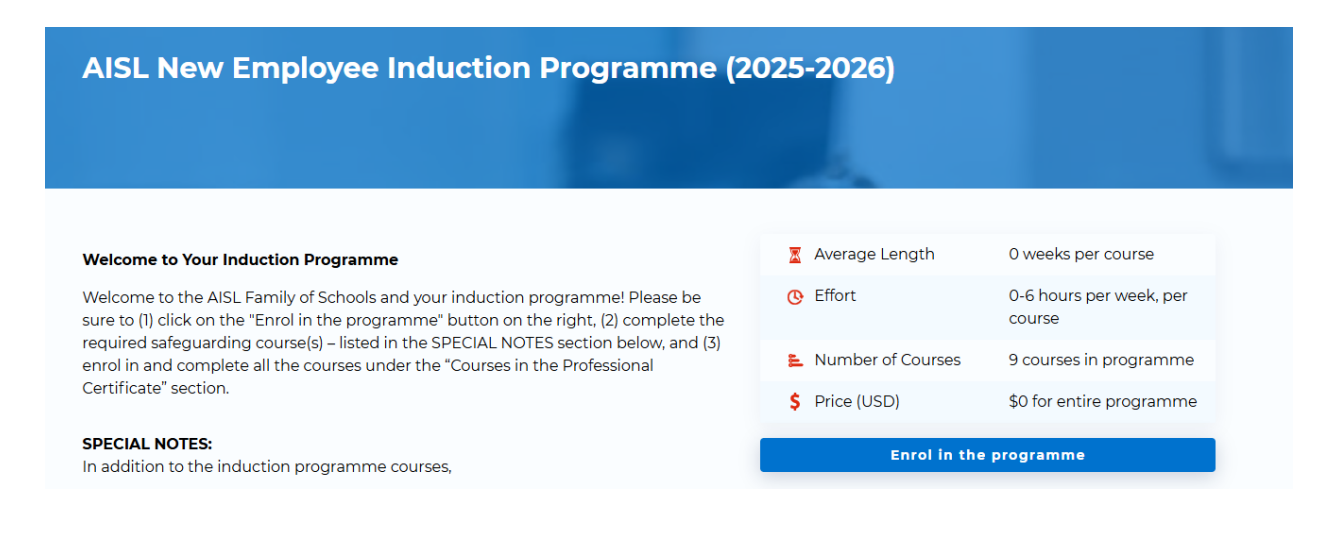

# 4. Complete all the courses in the Induction Programme

1) (Recommended) Directly from the "My Programmes" links:

Completing your induction programme will take some time; we recommend always going through your induction programme dashboard to (1) enrol in and complete the induction programme courses, (2) keep track of the overall progress of your induction programme completion, and (3) get your programme completion certificate once you finish all the induction courses.

#### 4.1 Choose one of the following two ways to go to your induction programme dashboard:

- For mainland China staff:For staff outside of mainland China:https://aislacademy.com/dashboard/programshttps://aisl-<br/>academy.com/dashboard/programs
- From the AISL Academy home page, on the navigation menu at the top, click Programmes > My Programmes

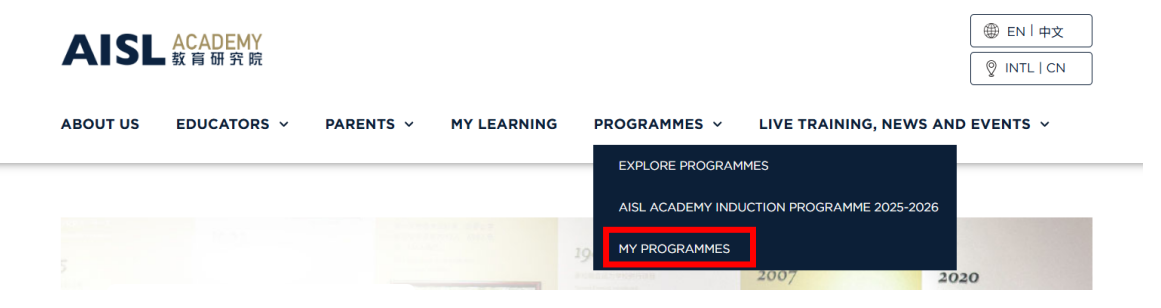

4.2 On the "My Programmes" list, click on the induction programme to view details.

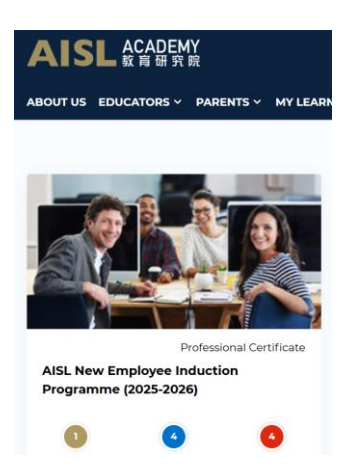

4.3 On the Induction Programme dashboard, you can (1) enrol in and complete the courses,
(2) keep track of the overall progress of your induction programme completion, and (3) get your programme completion certificate once you finish all the courses in the induction programme.

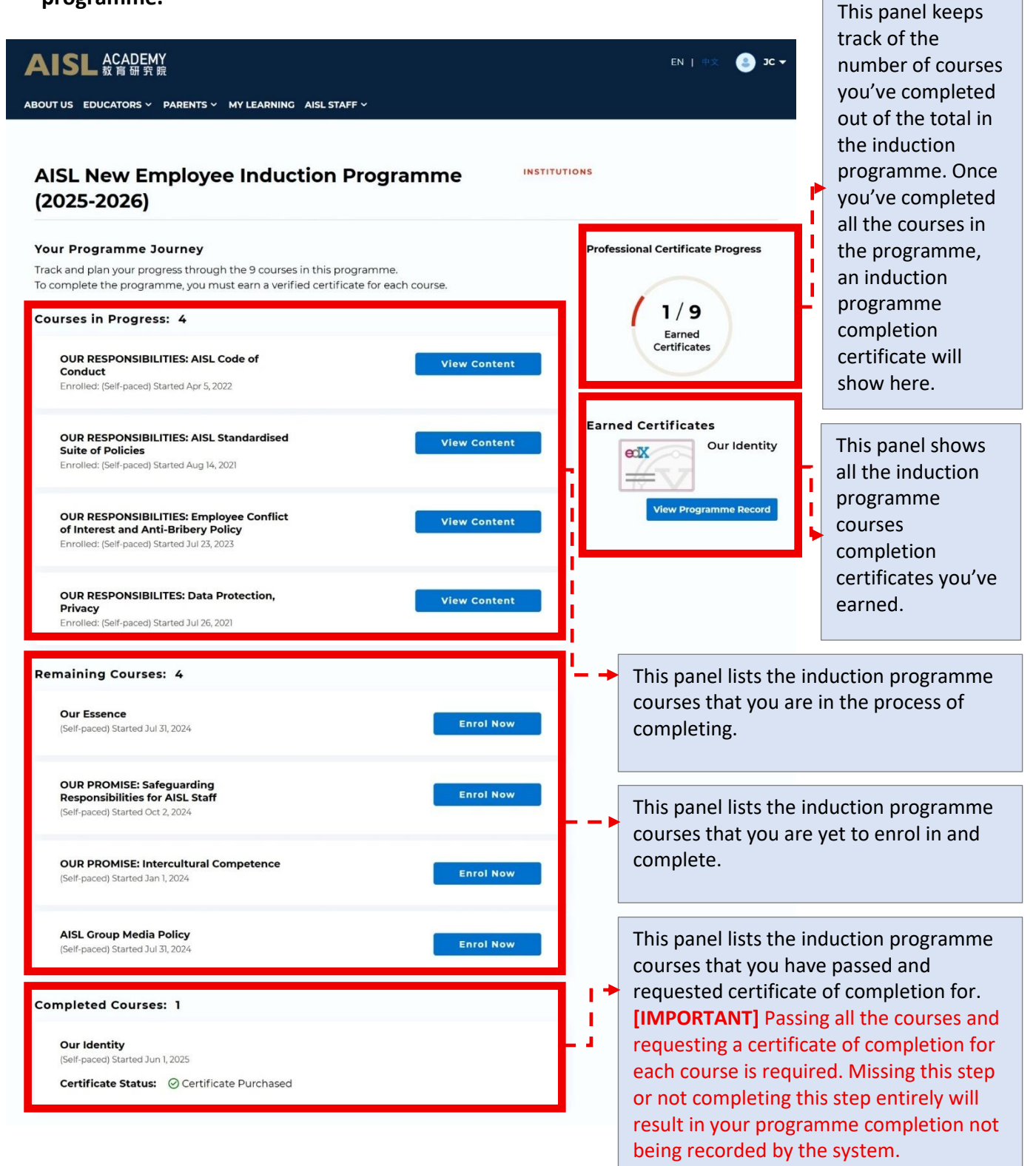

### Important Notes: Ensuring your programme completion is recorded by the system

Make sure to (1) pass all the courses and (2) request your completion certificate for each course. This is a required step to ensure your programme completion is recorded by the system. Missing this step or not completing this step entirely will result in your programme completion not being recorded by the system.

- 1. Passing a course: Two scenarios
  - A. For some courses, you will need to complete a set of graded knowledge check questions correctly to pass them.

| iearch Q                                                                                                    | Check and apply what you I           | learned > Check what you have lea   | rned > Check what   | you have learned 💦 |
|----------------------------------------------------------------------------------------------------|--------------------------------------|-------------------------------------|---------------------|--------------------|
| Bookmarks                                                                                                    | < Previous                           | ₫ 0                                 |                     | Next >             |
| Welcome to the course!                                                                                                    |                                      |                                     |                     |                    |
| Bribery and Anti-bribery<br>Policy                                                                                                    | Check what you<br>Bookmark this page | have learned                        |                     |                    |
| Circumstances of Cirt<br>Civing<br>Procedures Course, please take a moment to complete<br>the knowledge check quiz to see how well you have mastered the key knowledge points of this<br>course. |                                      |                                     | ent to complete     |                    |
|                                                                                                    |                                      |                                     | points of this      |                    |
| Check and apply what you 🥑<br>learned                                                                                                    | Question 1 (1/1 point (gra           | aded))                              | STAFF DEBUG INFO    | IBMISSION HISTORY  |
| neck what you have learned 😔                                                                                                    | Receiving gifts from a p             | rospective parent is always accepta | ble. True or false? |                    |
| End of course survey                                                                                                    | O A. True                            |                                     |                     |                    |
|                                                                                                    | B. False                             |                                     |                     |                    |
|                                                                                                    |                                      |                                     |                     |                    |

B. A few courses do not include knowledge check questions; you will need to certify that you have completed the course by ticking a self-certification checkbox.

|    | Receive Certificate of Completion 获得学习证书<br>R Bookmark this page |                                                                                                    |  |
|----|------------------------------------------------------------------|----------------------------------------------------------------------------------------------------|--|
|    |                                                                  | Congratulations on completing this course!<br>Please check and submit the statement below. (Please note that your self-certification is based on<br>the honour system). |  |
|    |                                                                  | Certify (1 point possible (graded))      STAFF DEBUG INFO   SUBMISSION HISTORY                                                                                          |  |
|    |                                                                  | Submit Show answer                                                                                                    |  |
| 2. | <b>Reques</b><br>Once vo                                         | ting your course completion certificates                                                                                                    |  |

questions or confirmed completion via the self-certification checkbox, click on the **Progress** button, and next to the message that says "Congratulations, you qualified for a certificate!", click the **Request Certificate** button. Give it a few seconds. When a certificate is successfully generated, the **Request Certificate** button will change to **View Certificate**.

| ourse Progress Discussion                                                                                |                        |
|----------------------------------------------------------------------------------------------------|------------------------|
| Course Progress for 'JC' (jcheng@aisl-edu.com)                                                           | VIEW GRADING IN STUDIO |
| <b>Congratulations, you qualified for a certificate!</b><br>You've earned a certificate for this course. | Request C stificate    |

### 5. Technical support

If you have a technical question and need help, please email:

| For mainland China staff:            | support@aislacademy.com  |
|--------------------------------------|--------------------------|
| For staff outside of mainland China: | support@aisl-academy.com |

# Appendix 1: Register for an AISL Academy (AA) account

If you did NOT receive an initial account setup email from AISL Academy, or you would rather create an AISL Academy account by yourself, please follow the steps below:

1. Go to the AISL Academy website's account registration page:

| For mainland China staff:        | For staff outside of mainland China: |
|----------------------------------|--------------------------------------|
| Please go to:                    | Please go to: <u>https://aisl-</u>   |
| https://aislacademy.com/register | academy.com/register                 |

- 2. Complete the required fields (*for Email, please make sure to use your AISL Harrow work email*), and click Create Account.
- 3. You will receive a confirmation email. Follow the instructions in that email to activate your account.

[END]